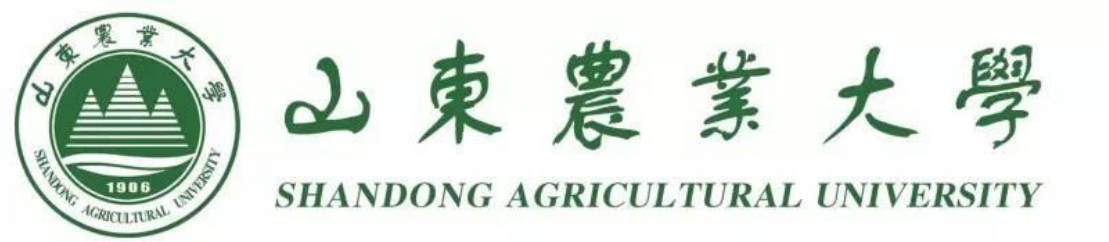

# 山东农业大学本科生选退课指南

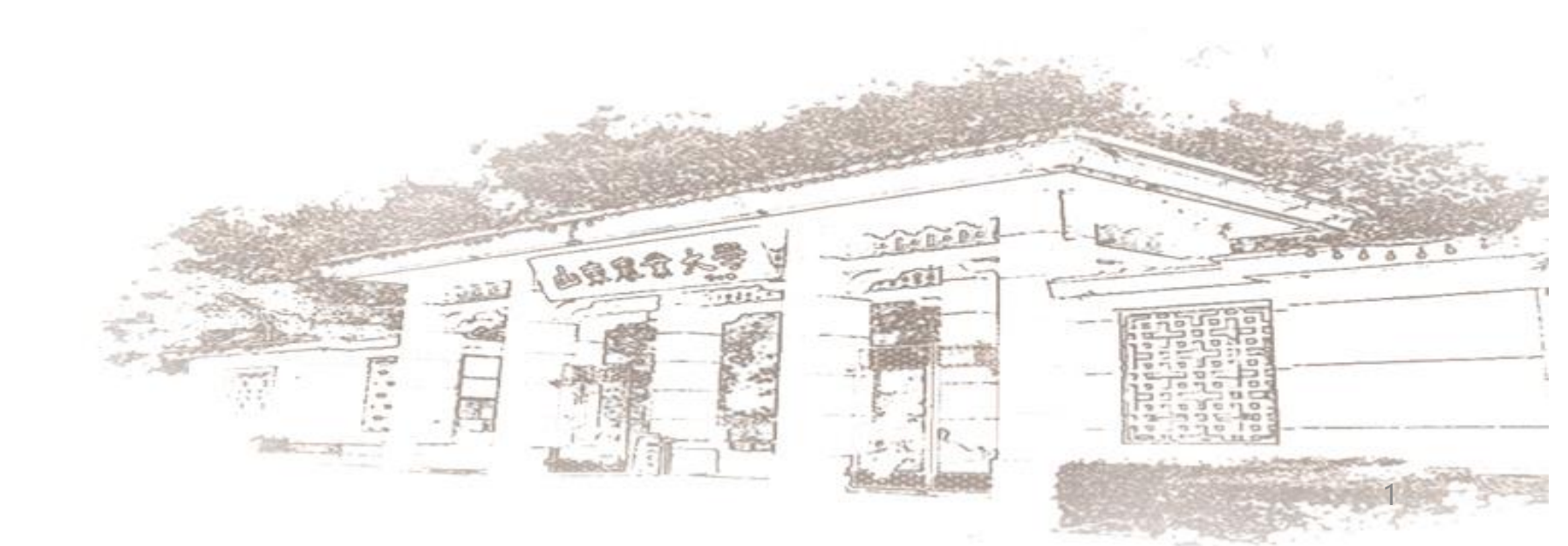

# 目录 CONTENTS

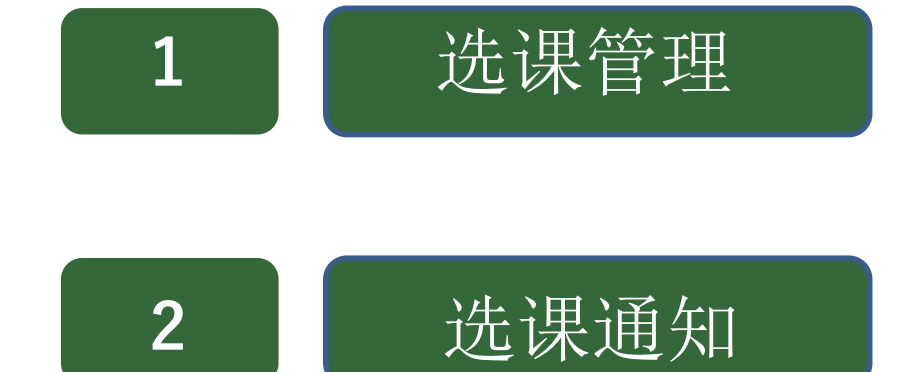

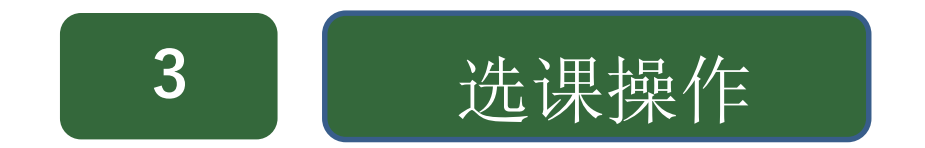

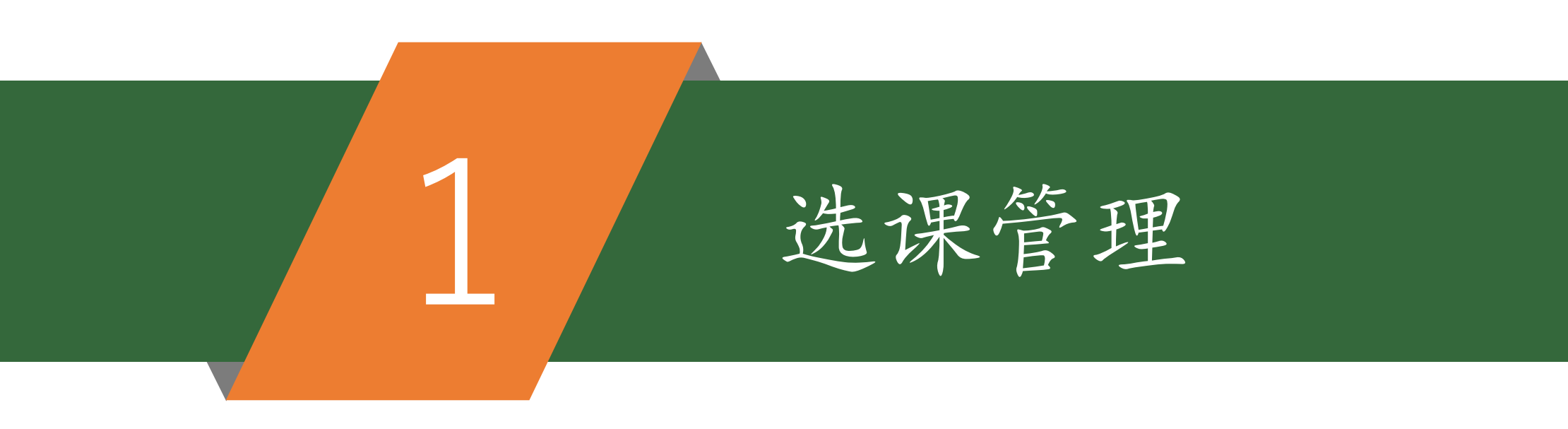

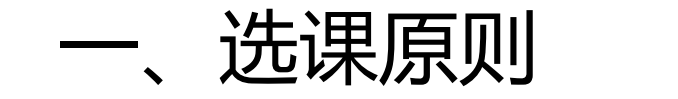

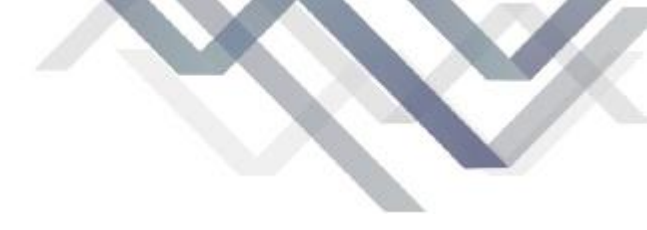

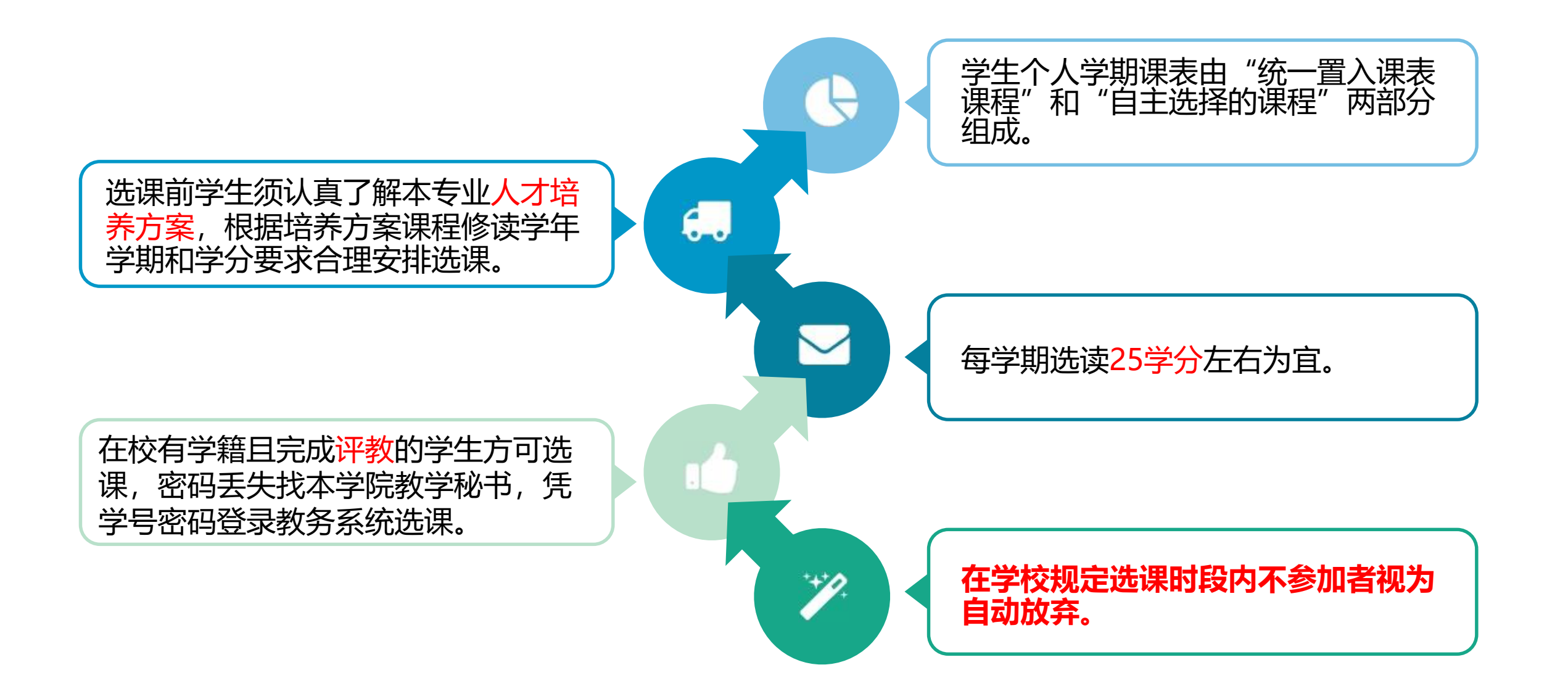

选课安排

### 我校每学期选退课工作,分为"<mark>学期末集</mark> 中选退课、学期初退补选"两个阶段。

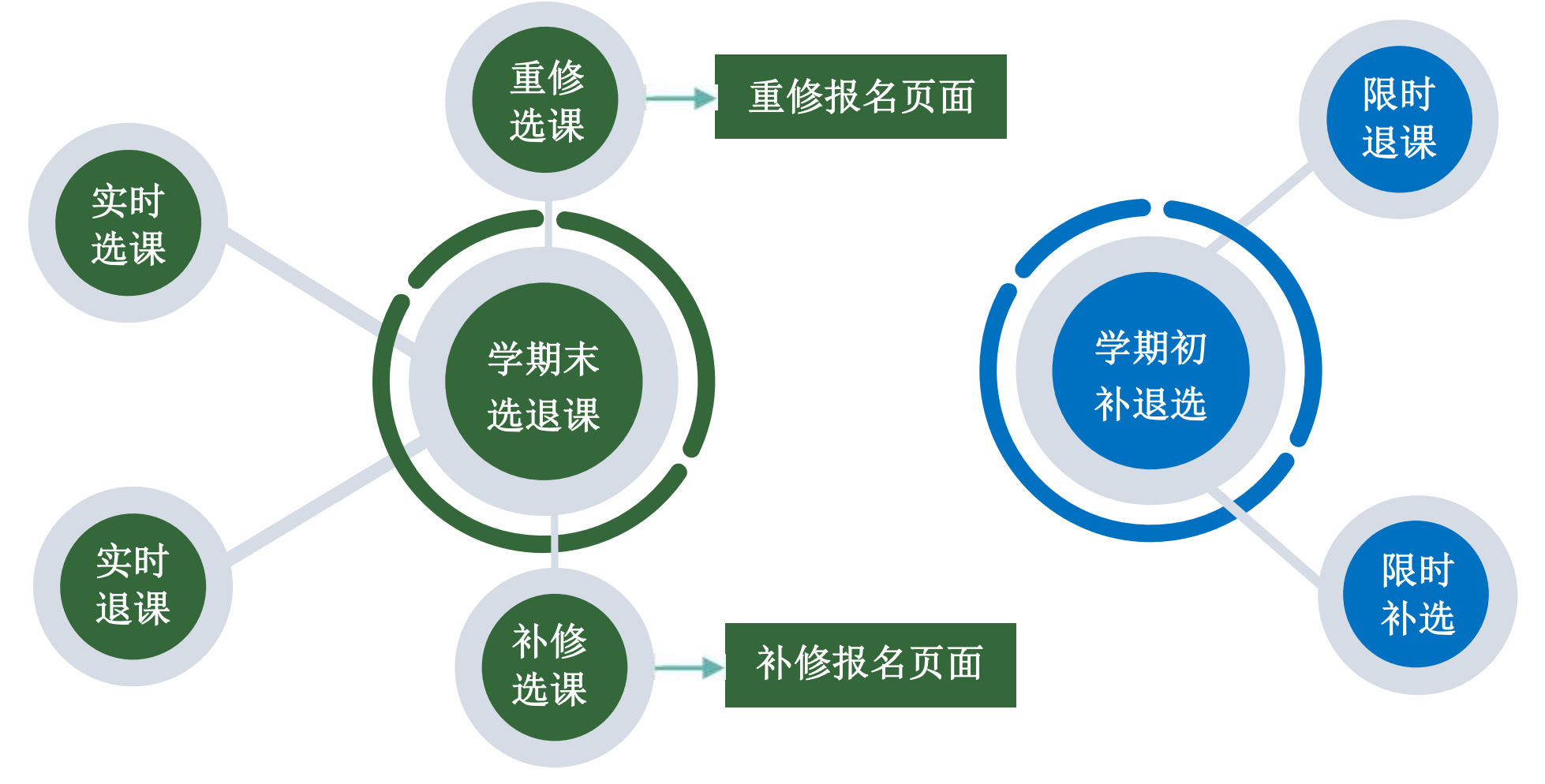

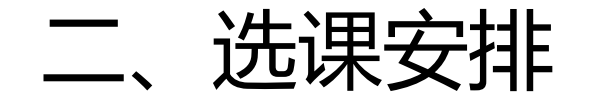

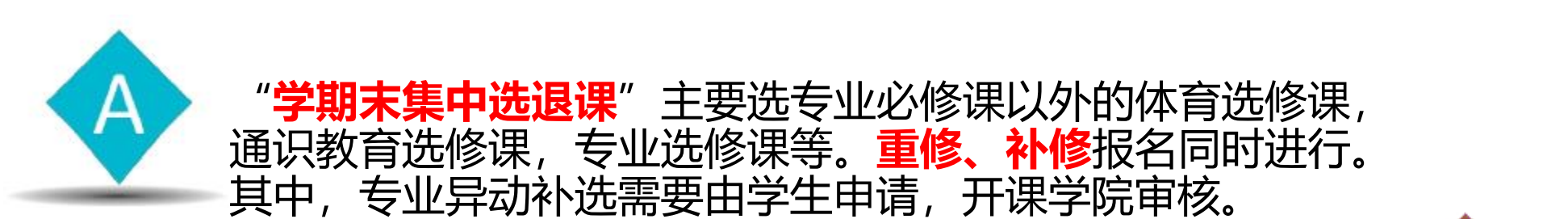

"**学期初退补选**"主要对有课余量的体育、通识选修课等限时开放选课、退课,本阶段结束后生成课程教学班最终学生名单。

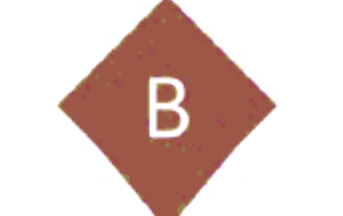

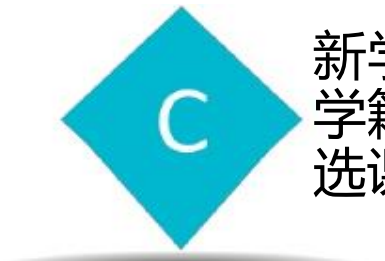

新学期**第4周**起,系统关闭,不再办理任何补退选;非选课阶段休学、退学等 学籍异动学生可通过教务系统自动办理退课;重修单开班仅面向重修学生开放 选课。

三、选课要求

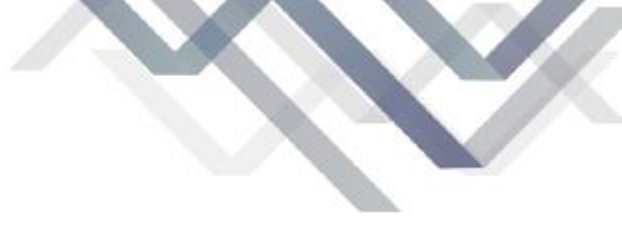

| 选课 |
|----|
| 确认 |

### 选课结束后,选课结果一旦确定,不得修改。

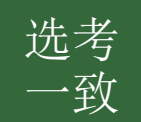

学生选课、听课、参加考核的课程教学班必须一致;参加未选中课程教学班的学习和考核, 其学习活动和考核结果不予认可。

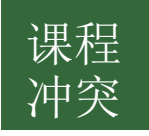

### 同一上课时间除重修、补修外只允许选择一门课程。

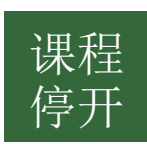

选课人数不足40人的通识教育选修课教学班、不足20人的专业选修与体育选修课程教学班将停开。

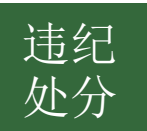

对在选课期间通过不正当手段扰乱选课秩序的学生,学校将依据相关管理规定做相应处理。

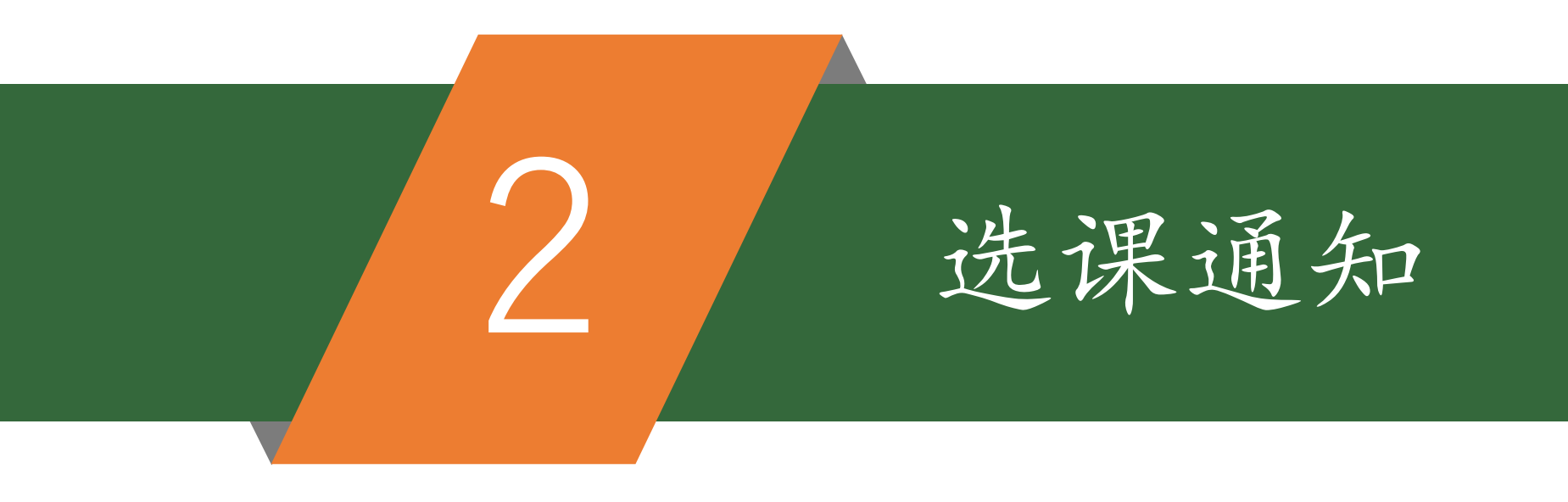

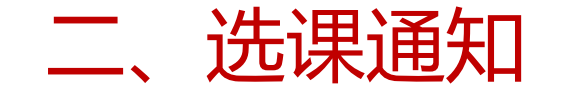

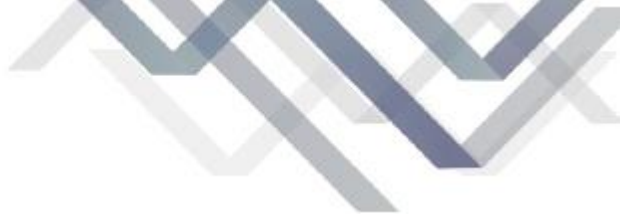

# (一) 学期末集中选退课

### 学期末选课时间安排(以2023-2024-1学期为例)

| 正选 | 8月23日10:00至8月28日10:00 | 根据培养方案,选定下学期课程(必修课和专业分流模块课程<br>由教务处统一预置)。此阶段所有选课课程均显示"已选中"状态。<br>对于"选课人数 ≤ 课容量"的课程,说明已选中课程,不需<br>要抽签。<br>对于"选课人数 > 课容量"的课程,系统将自动完成抽签操<br>作,可直接查看选课结果,选中即显示"已选中",未选中则自动<br>从选课结果中消失。 |
|----|-----------------------|----------------------------------------------------------------------------------------------------|
|----|-----------------------|----------------------------------------------------------------------------------------------------|

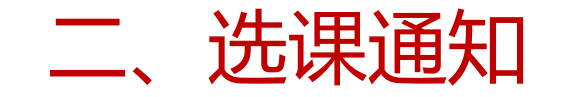

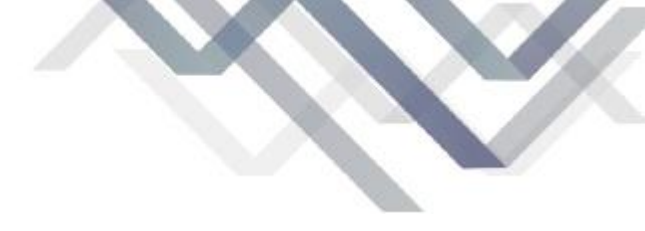

(二) 学期初补退选

### 学期初选课时间安排(以2023-2024-1学期安排为例)

|     |                 | 9月4日上午10:00-8日上午9:00进行退选,仅可进行课 |
|-----|-----------------|--------------------------------|
|     | 9月4日10:00至9月11日 | 程删除;                           |
| 退作选 | 9:00            | 9月8日21:00-9月11日9:00进行补选,即仅可增选课 |
|     |                 | 程,不允许课程删除。                     |

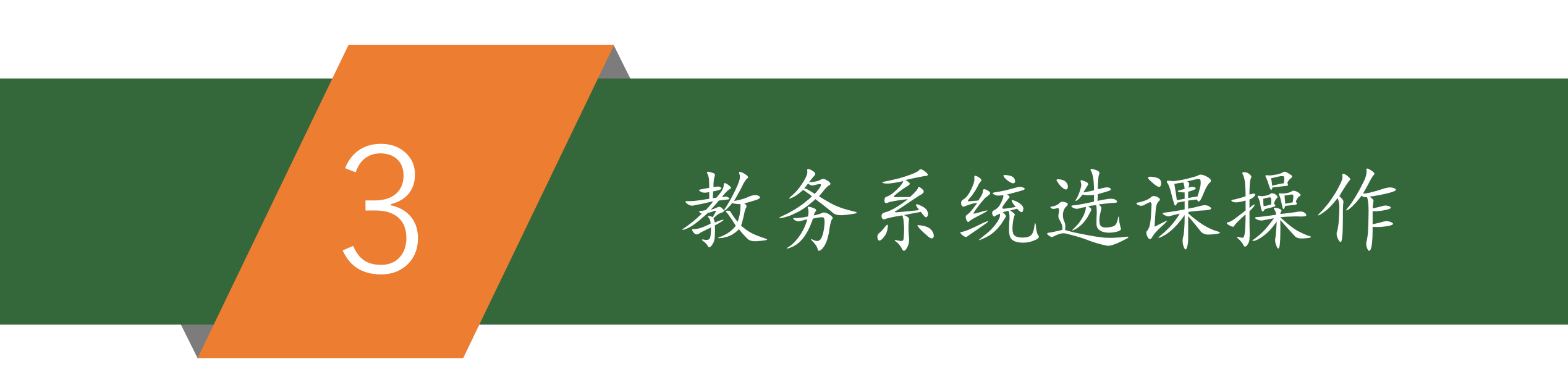

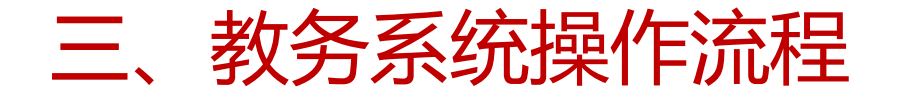

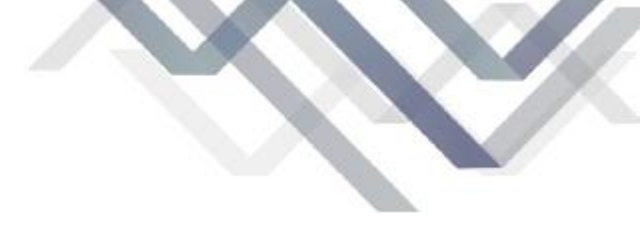

# (一) 选课前准备工作

### 1、查询学生学业情况

### 选课开始前,学生可依次点击 "信息查询-学生学业情况查 询",查看个人课程修读情况, 确定仍需修读的课程、学分, 以及个人培养方案各课程的修

读学年学期,避免错选、漏选。 对于存在<mark>学籍异动</mark>的同学,要 提前进行学分替代等工作,做

好学业规划。

学生学业情况查询

肖栋 同学,您的课程修读情况(供参考):(统计时间2024-12-10 10:38:11之前有效)当前所有课程平均学分绩点(GPA): 2.64 计划总课程 113 门 通过 33 门,未通过 2 门;未修 65 门;在读 13 门!计划外:通过 0 门,未通过 0 门

| 019007 |              |              |       |                 |                  |         |      |     |      |      |     |    |    |    |           |    |   |
|--------|--------------|--------------|-------|-----------------|------------------|---------|------|-----|------|------|-----|----|----|----|-----------|----|---|
|        | 通识必<br>分:9.( | )修课组 要求<br>) | 学分:31 | 8.0 获得学分:29.0   | 未获得学             | •       |      |     |      |      |     |    |    |    |           |    |   |
|        |              |              | 共(29  | )门通过(17)门       | /                |         |      |     |      |      |     |    |    |    |           |    |   |
|        | 学科基<br>分:33. | [础课组 要求<br>1 | 学分:5  | 7.4 获得学分:24.3   | 未获得学             |         |      |     |      |      |     |    |    |    |           |    |   |
|        |              |              | 共(28  | )门通过(12)门/      | <b>X</b>         |         |      |     |      |      |     |    |    |    |           |    |   |
|        | 修读状态         | 成绩学年         | 学期    | 课程号             | 课程名称             | 学时      | 课程性质 | 学分  | 课程类别 | 最大成绩 | 绩点  | 成绩 | 补考 | 重修 | 建议修读学年    | 学期 | 课 |
|        | 0            | 2023-2024    | 1     | <u>BK035001</u> | 植物学              | 讲课(2.5) | 必修   | 2.5 | BK   | 60   | 1   | 54 | 60 |    | 2023-2024 | 1  |   |
|        | 0            | 2023-2024    | 1     | <u>BK035002</u> | 植物学实验 (植<br>物解剖) | 实验(0.5) | 必修   | 0.5 | BK   | 77   | 2.7 | 77 |    |    | 2023-2024 | 1  |   |

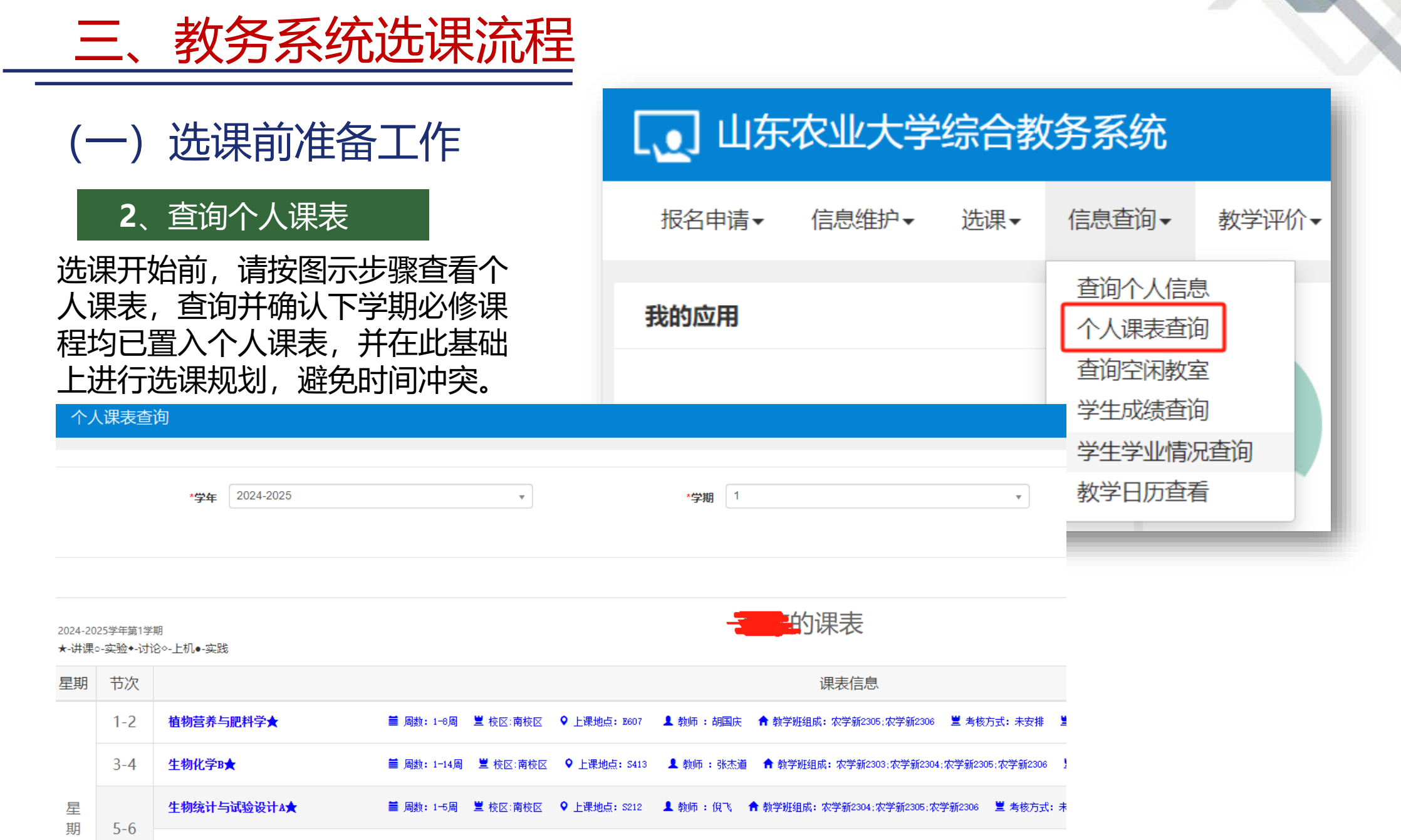

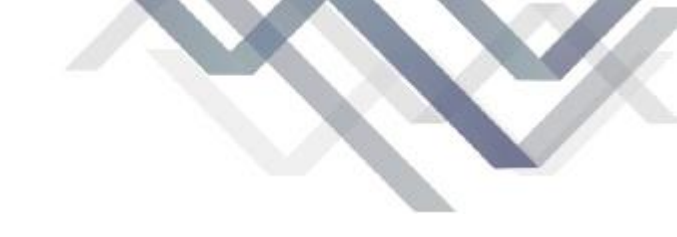

# 三、教务系统选课流程

### (二) 选课页面

登录教务系统,依次点击"选课-自主选课"进入选课页面。点击图中的"展开",还可进行相应的条件筛选,如筛选课程性质、开课学院、年级等。

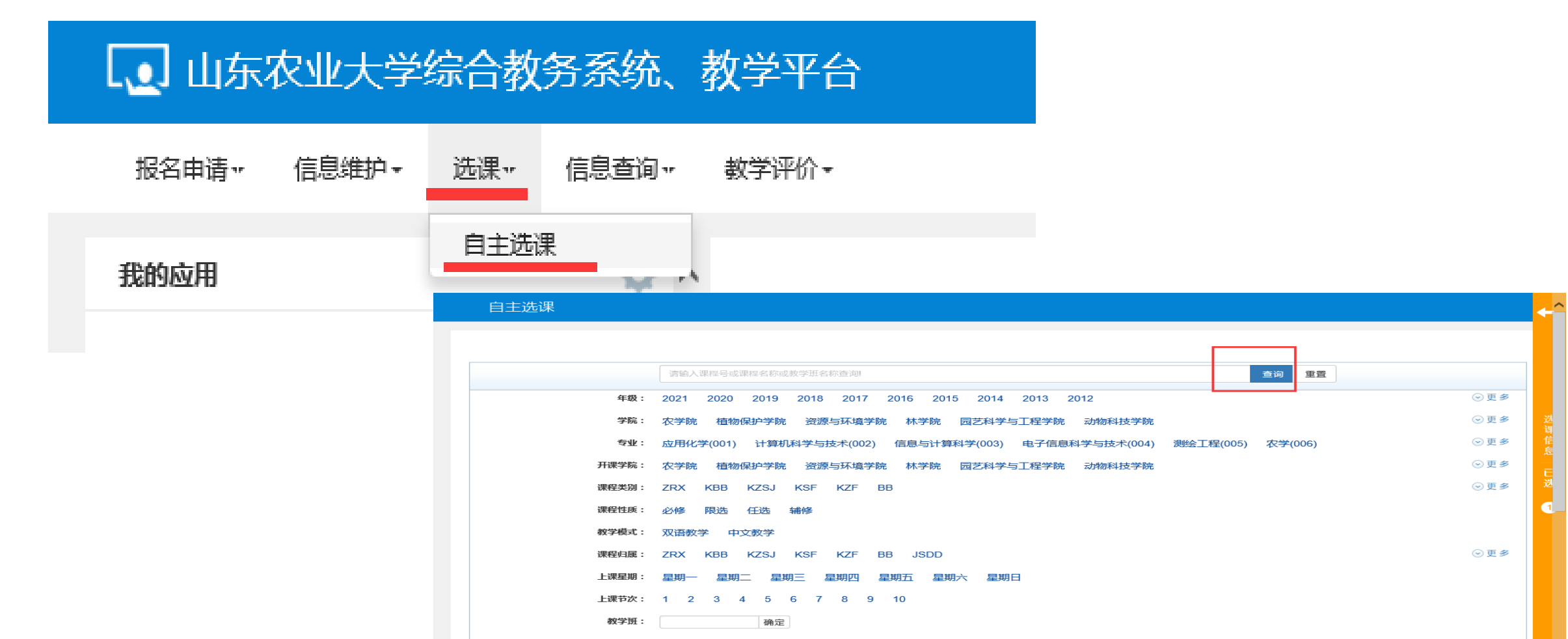

选

课

页

面

# (二) 学期选课页面

主选课页面的下方不同课程会以不同的选项卡显示,点击通识选修课选项卡,会显示可选的通识选修课, 在 "体育分项"选项卡增选体育课程,<u>外语学院</u>学生在"板块课(二外)"选项卡增选二外课程,小语 种学生在"主修课程"选项卡删除系统预置的英语课、在"特殊课程"选项卡增选<mark>小语种</mark>课程。

| 自主选课                                         |
|----------------------------------------------|
|                                              |
| 可输入课程号/课程名称/教学班名称/教师姓名/教师丁号查询!               |
|                                              |
|                                              |
|                                              |
|                                              |
| (XZ006005)基因简史 - 2.0 学分 教学班个数:1 状态:未选        |
| (XZ053003)葡萄酒背后的文化与科学 - 2.0 学分 教学班个数:1 状态:未选 |
| (XR153010)中国传统文化 - 2.0 学分 教学班个数:1 状态:未选      |
| (V7010003) 农田杂黄识别与防险 = 20 学会                 |

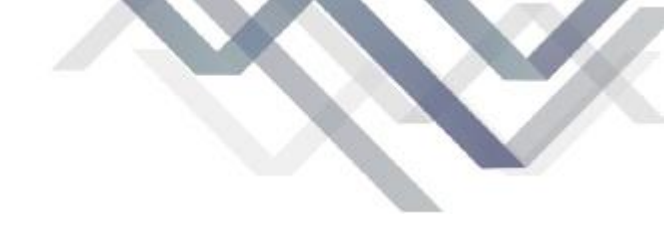

## (三) 小语种课程选课页面

三、教务系统选课流程

| 2024-2025 学年 1 学期 <mark>第1轮</mark> ( | 距选课结束还剩19天)  | 本学期选课要求总学分最低 0 最高 100 本学期已选学分 17.2 |
|--------------------------------------|--------------|------------------------------------|
| 主修课程 板块课(二外(                         | 一))   通识选修课  | 体育分项 特殊课程                          |
| (BK030048)初级会计学 - 3.0                | 学分 教学班个数: 1  | 状态:未选                              |
| (BK030049)初级会计学实验 -                  | 0.5 学分 教学班个数 | Q:1 状态:未选                          |
| (BK024022)电路原理A1 - 3 学               | 分 教学班个数:1    | 状态:未选                              |
| (BK027005)企业管理学 - 2.5                | 学分 教学班个数:1   | 状态:未选                              |
| (BK075001)政治经济学 - 2.5                | 学分 教学班个数:1   | 状态:未选                              |
| (BK109009)大学日语1 - 2 学分               | 教学班个数: 2     | 状态:未选                              |
| (BK109011)大学日语3 - 3 学久               | 教学班个数: 2     | 状态:未选                              |
| (BK109013)大学俄语1 - 3 学分               | } 教学班个数: 2   | 状态:未选                              |

小语种课程选课页面

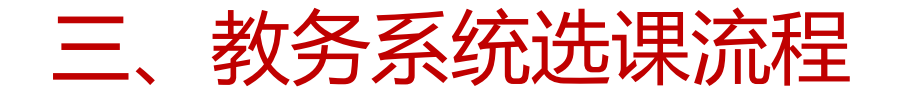

外课程选课页面

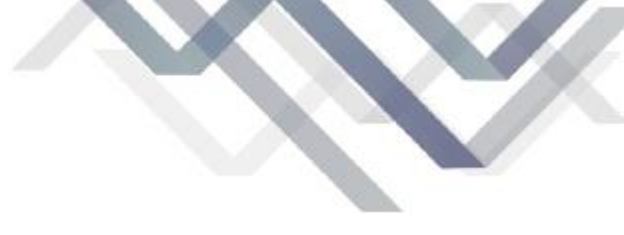

# (四) 外语学院学生二外课程选课页面

|                                           |                                  | 丁输入课程号/课程名称/教                         | ───────────────────────────────────── |                       |               |
|-------------------------------------------|----------------------------------|---------------------------------------|---------------------------------------|-----------------------|---------------|
|                                           |                                  |                                       |                                       |                       | $\odot$       |
|                                           |                                  |                                       |                                       |                       |               |
| 2024-2025 学年 1 学期第1                       |                                  |                                       |                                       |                       |               |
|                                           | 化化过来给米拉                          | <b>、 親20大</b> ) 本字期;                  | 选课罢水尽学分载低 0                           | 最高 100 本学期已选择         | 学分 31.0       |
| 主修课程 板块课(二9                               |                                  | <b>、刺20大</b> ) 本字期:<br>选修课 体育分项       | 选课罢来尽学分菆低 0<br>特殊课程                   | 最高 100 本学期已选生         | 学分 31.0       |
| 主修课程 板块课(二9<br>(BK109017)二外(日/法/西/        | ▶ <b>(一))</b> 通识<br>(供) 1 - 4 学分 | (現) (20大) 本字期:<br>选修课 体育分项<br>教学班个数:4 | <b>选课要求</b> 尽学分载低 0<br>特殊课程<br>状态:未选  | 最局 100 本学期已选生         | 学分 31.0       |
| 主修课程 板块课(二9<br>(BK109017)二外(日/法/西,<br>教学班 | ▶ () 通识<br>(俄)1 - 4 学分<br>上课教师   | (期)20大) 本字期: 选修课 体育分项 教学班个数:4 上课时间    | 选课要求尽学分载低 0<br>特殊课程<br>状态:未选<br>教学地点  | 最局 100 本学期已选生<br>开课学院 | 学分 31.0<br>课和 |

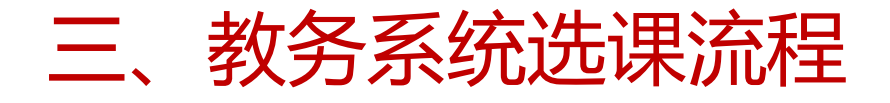

# (五) 主修课程选课页面

主修课程选课页面

| 自主选课                                                                         |        |
|------------------------------------------------------------------------------|--------|
|                                                                              |        |
|                                                                              |        |
| 可输入课程号/课程名称/教学班名称/教师姓名/教师工号查询!                                               | 皇直     |
| ◎ 展廾                                                                         |        |
| 2024-2025 学年 1 学期 <b>第3轮(距选课结束还剩20天) 本学期选课要求</b> 总学分最低 0 最高 100 本学期已选学分 17.2 | 未选重修未选 |
| <b>主修课程</b> 板块课(二外(一)) 通识选修课 体育分项 特殊课程                                       |        |
| (XF107005)信息检索与利田C - 20 学分 数学研个数・10 状态・ <b>已洗</b>                            |        |
|                                                                              |        |
| (XF006018)作物生理生态 - 2.0 学分 教学班个数:1 状态:未选                                      |        |
| (XF163016)生物信息学 - 2.0 学分 教学班个数:1 状态:未选                                       |        |
| (XF020001)园艺学概论 - 2.0 学分 教学班个数:1 状态:未选                                       |        |
| (BK109032)大学英语进阶1 - 2.0 学分 教学班个数: 76 状态: 已选                                  |        |
|                                                                              |        |

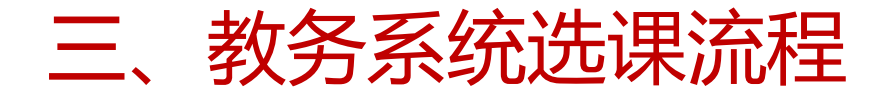

# (六) 体育课程选课页面

体育课程选课页面

| 自主选课                               |                              |          |            |          |         |      |      |  |
|------------------------------------|------------------------------|----------|------------|----------|---------|------|------|--|
|                                    |                              |          |            |          |         |      |      |  |
|                                    |                              |          | ☆学班名称/教师姓名 | /教师工号查询! |         |      |      |  |
|                                    |                              |          |            |          |         |      | ⊘ 展开 |  |
|                                    |                              |          |            |          |         |      |      |  |
| 2024-2025 学年 1 学期 <mark>第3轮</mark> | (距选课结束还剩207                  | 、本学期选课要  | 夏求总学分最低 0  | 最高 100 ~ | 本学期已选学分 | 17.2 |      |  |
| 主修课程 板块课(二外(                       | 〔一))  通识选修课                  | 体育分项     | 特殊课程       |          |         |      |      |  |
| (XT108001)篮球 - <i>1.0</i> 学分       | 教学班个数:28                     | 状态:未选    |            |          |         |      |      |  |
| (XT108002)排球 - <i>1.0</i> 学分       | 教学班个数:10                     | 状态:未选    |            |          |         |      |      |  |
| (〒108003) 兄球 - 14 学公               | 勤労和人物。19                     | · 世太,主法  |            |          |         |      |      |  |
| (1100003))上球 - 1.0 子刀              | 90 <del>7</del> -011 901: 12 | 1033: 不迟 |            |          |         |      |      |  |
| (XT108004)游泳 - <i>1.0</i> 学分       | 教学班个数:11                     | 状态:未选    |            |          |         |      |      |  |

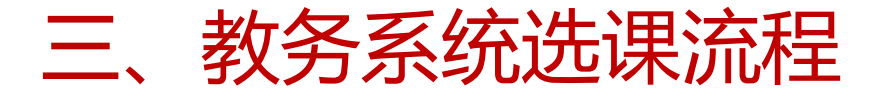

# (七) 重修报名页面

| 登录教务系统,依次点击                | 重修报名                              |   |
|----------------------------|-----------------------------------|---|
| 报名"页面,学生可选择<br>跟班重修或单开班重修。 | <b>五调学院</b> 全部 通知 海狸 按理程号 课程名称横糊香 |   |
| 山东农业大学综合教务系                |                                   |   |
| 报名申请▼ 信息维护▼ 选课▼ 信息         | 跟班重修(选课) <b>单开班重修(选课)</b>         |   |
| 学籍异动申请                     |                                   |   |
| 辅修报名                       | 【课程A】 可替换【课程A】的课程 课程性质名称 教学班名称 操作 | E |
| 业修报名<br>教学项目报名             |                                   |   |
| 学生退书申请                     |                                   |   |
| 校内课程替代申请                   | 4                                 |   |
|                            |                                   |   |

重修报名页面

三、教务系统选课流程

# (八) 补修报名页面

补修报名页面

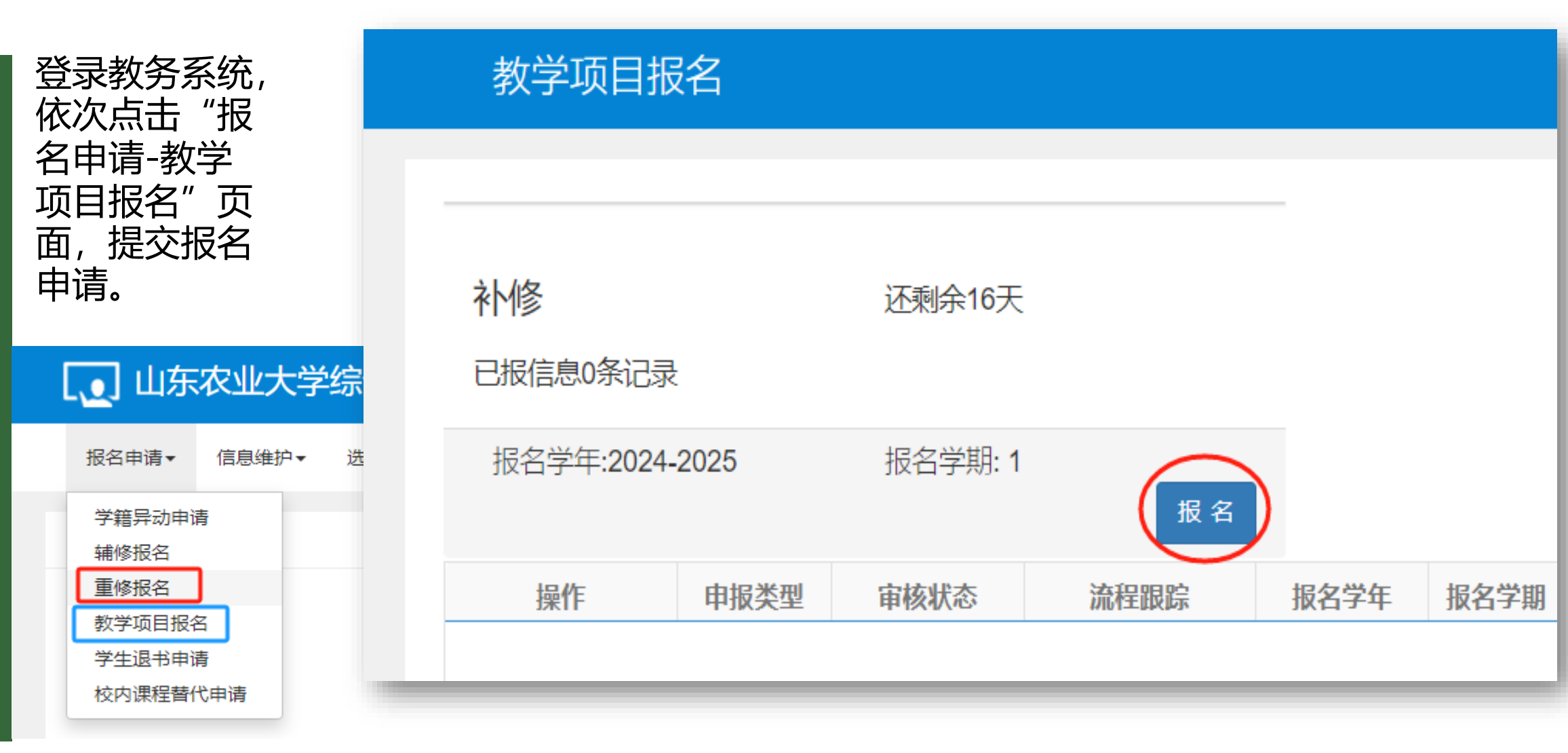

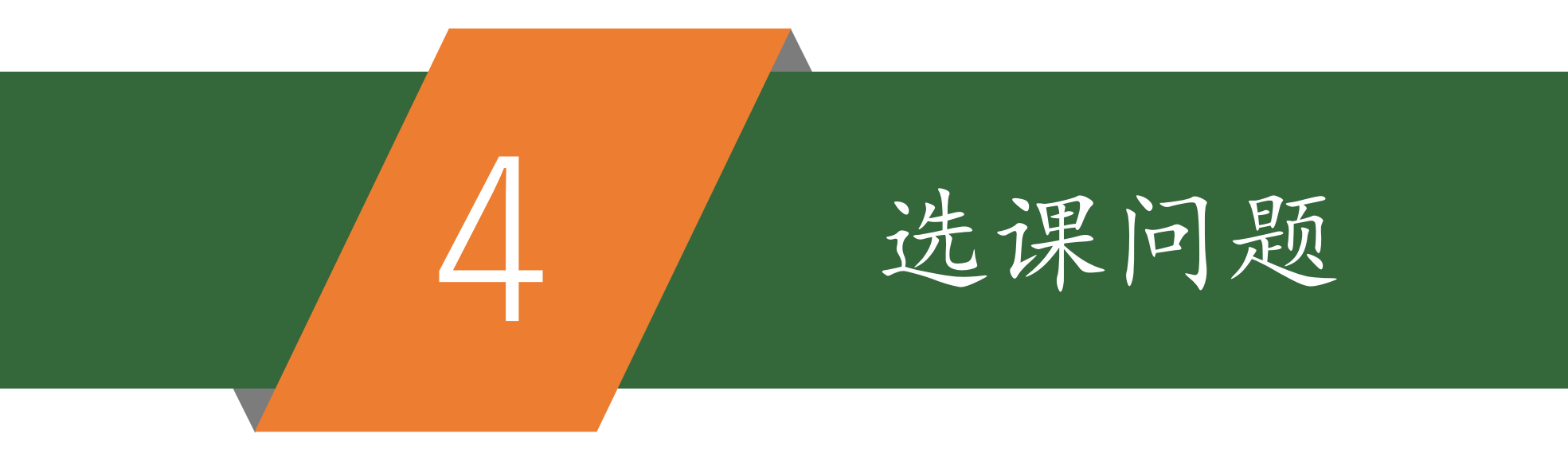

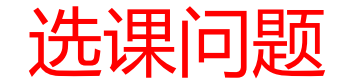

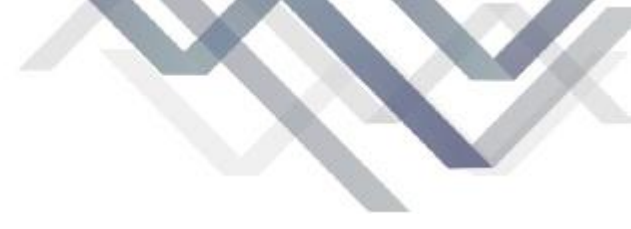

- 1、不要在不咨询任课老师的情况下轻易去选<mark>别的专业</mark>的以BK、BS、XF、CE、EC开头的课程。
- 2、重修或者补修的课程如果遇到和其它的课程冲突,确实需要修读的,必须征求任课老师的意见。
- 3、任选课如果错过退选环节,视为自动放弃,后期不予以处理。
- 4、非必要不跨校区选课,如果确实需要,请注意上课时间。
- 5、如果有其它选课问题,请联系咨询学院教务秘书老师。

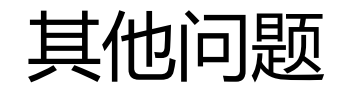

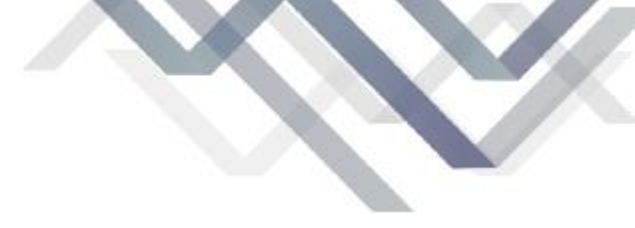

### Q1: 为什么我从百晓生上看到的选课结果与实际不一致? 所有的进课均于教冬亥统为准。百略生ADD与受校于任何关

所有的选课均于教务系统为准,百晓生APP与学校无任何关系,其上显示的结果不 作为参考,选课结果以选课结束后教务系统显示为准。

Q2: 我多选了的课程, 能否在选课结束后申请删除?

不能,为保障教学秩序,所选选课操作必须在规定时间内完成。自主选课行为由自己本人负责。

### Q3: 课程代码的前两位代表什么?

BK/BS/ESJ/EC/CE:代表必修课程(S为实践课程); XT代表体育选修课;XD代表党史教育课;XF代表专业分流课; XK代表专业交叉课;XC代表创新创业课、XR代表人文社科课、XZ代表自然科学课。

### Q4: 教学班(2023-2024-2)-BK008006-01的具体含义是什么?

(2023-2024-2)表示:学年-学期; BK008006表示:课程代码; 01表示:课序号;

其他问题

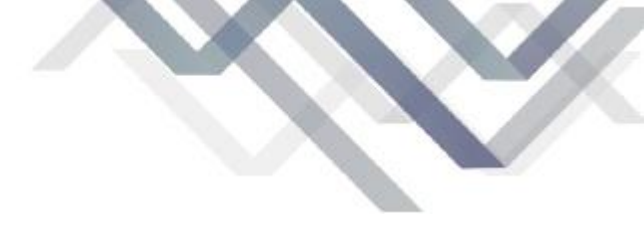

### Q5: 每轮选课的具体要求是什么?

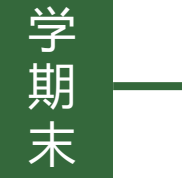

第一轮:正选

➡▶ 所有必修课程已配置到每位同学的课表且不可退选,所有专业限选课程和通识选修课 程可自选自退(此轮选课不分先后,机会均等);

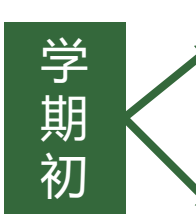

第二轮:退选 「此轮次仅可删除课程,请务必按时谨慎删除多选的课程:

第三轮:增选

此轮次仅可增选课程,即选即得,不允许课程删除,请同学们务必谨慎操作。

选课补退选阶段结束后,即可关闭选课功能模块,不接受任何理由中途加课及退课申请 学生不得为保证自己能选够学分或满足个人不正当意图而随意超量选课,占用课程资源, 影响选课整体秩序。学生可以在补退选阶段退课,学生不退课则必须参加所选课程的学习 与考核,对既不正常退课又不参加课程学习和考核的学生,该课程成绩记为零分。